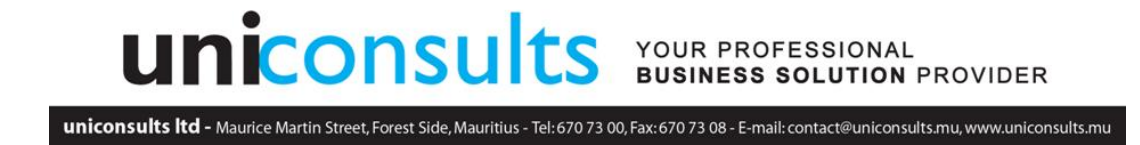

## I. SESS LEAVE PROCEDURE

- 1. The Update has to be performed by an HR Admin
- 2. Sicorax Payroll and Sicorax HR has to be updated first

Step 1 : Click on Preferences  $\rightarrow$  Update

| Browner Self Service - Mozilla Firefox                                                                                                    |                                                                                                    |
|----------------------------------------------------------------------------------------------------|----------------------------------------------------------------------------------------------------|
| (i) 🞽 192.168.20.114/sess_web/index.php/client#                                                                                                    |                                                                                                    |
| Sicorax<br>Employee Self Service 2.1.15                                                                                                    | Welcome Nathalie 53.25 MB                                                                                                    |
| Home Page My Data Documents Applications Nevs Leave Man HR                                                                                                    | Admin Preferences Logout                                                                                                    |
| Mathalie<br>Rennolds       My Alerts         Werkeing Manager       My Pending Data         % Completion (75%)       Laaves (1)         Your profile is completed up to 75%       Suggestions for improvement (6)         Ou art of office       Image (1)         Out of office       Image (2)         Out of office       Image (2)         Did aut in funct consectature       Employee Pending Data         Did aut in funct consectature       Image (2)         Dis aute inure dolor in reprehendent in<br>voluptate velic descent molit, sunt in<br>colleg aut infaiture. Excepter aritic<br>cosecat cupiddat non proident, sunt in<br>culpa gui officia descent molit, sunt in<br>exit laborum.       Vacancies (6)         My Favourites (4)       Improvements         • Approvals       New Documents | My Infos<br>Preferences<br>Update<br>Update<br>Update<br>Update<br>Update<br>Send an e-mail<br>Verment<br>A Jeniffer. Meirose<br>Sick leave<br>1<br>Sa<br>Birthdays (3)<br>If/1 Nethelie, Rennolds<br>Tel Extension (27)<br>Tel Extension (27) |
| 🚳 📧 🔚 ⊌ 💽 😒                                                                                                    | Desktop " ^ 🗗 🔩 📭 15:38<br>10/01/2017                                                                                                    |

Step 2 : Click on Check Server

| Employee Self S    | ervice - Mozilla Fir | efox            |              | - Anna     | -         | 10 mar 14 |     | a hard to | distant in the   |             | X                     |
|--------------------|----------------------|-----------------|--------------|------------|-----------|-----------|-----|-----------|------------------|-------------|-----------------------|
| (i) 🞽 192.168.20   | .114/sess_web/ind    | lex.php/client# |              |            |           |           |     |           |                  |             |                       |
| Sicorax<br>Employe | e Self Servi         | ce 2.1.15       |              |            |           | DISULTS   | u . |           | Welcome Nathalie |             | 54.18 MB              |
| Home Page          | 🗊<br>My Data         | Documents       | Applications | News       | Leave Man | HR Admin  |     |           |                  | Preferences | Logout                |
| Upda               | te                   |                 |              |            |           |           |     |           |                  |             |                       |
| 1. Check for       | updates              | <b>(</b> )      | Check Server | A Manual u | update    |           |     |           |                  |             |                       |
|                    |                      |                 |              |            |           |           |     |           |                  |             |                       |
|                    |                      |                 |              |            |           |           |     |           |                  |             |                       |
|                    |                      |                 |              |            |           |           |     |           |                  |             |                       |
|                    |                      |                 |              |            |           |           |     |           |                  |             |                       |
|                    |                      |                 |              |            |           |           |     |           |                  |             |                       |
|                    |                      |                 |              |            |           |           |     |           |                  |             |                       |
|                    |                      |                 |              |            |           |           |     |           |                  |             |                       |
|                    |                      |                 |              |            |           |           |     |           |                  |             |                       |
| 🔊 🗖                |                      | a 📰             | 6            |            | 8         |           |     |           | Desk             | op " 🔺 🗑 🐚  | ■ 15:39<br>10/01/2017 |

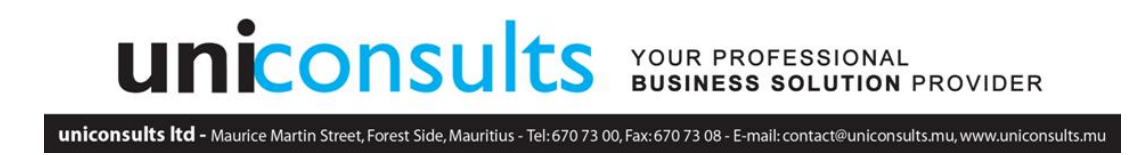

Step 3 : Click on Download and wait for files to download

| Employee Self Service - Mozilla I                                                                                                    | Firefox                                                            |                                            | -                                                                                                    | -                                              | 1 Discologica and Mar. 1                                               | • 100 million (100 million) |                           |
|----------------------------------------------------------------------------------------------------|--------------------------------------------------------------------|--------------------------------------------|----------------------------------------------------------------------------------------------------|------------------------------------------------|------------------------------------------------------------------------|-----------------------------|---------------------------|
| (i) 💋 localhost/sess_web/index.                                                                                                    | .php/client#                                                       |                                            |                                                                                                    |                                                |                                                                        |                             |                           |
| Sicorax<br>Employee Self Ser                                                                                                    | vice 2.0.17                                                        |                                            |                                                                                                    | DEM                                            | 10 ESS LTD                                                             | Welcome Nathalie            | 46.02 MB                  |
| Home Page My Data                                                                                                    | Documents                                                          | Applications                               | News                                                                                                    | Leave Man                                      | HR Admin                                                               | Preference                  | U<br>s Logout             |
| Update                                                                                                    |                                                                    |                                            |                                                                                                    |                                                |                                                                        |                             |                           |
| 1. Check for updates                                                                                                    |                                                                    | Check Server                               | A Manual u                                                                                                    | update Vp                                      | date Available                                                         |                             |                           |
| <ol> <li>Download Update</li> </ol>                                                                                                    |                                                                    | Download                                   |                                                                                                    |                                                |                                                                        |                             |                           |
| HTTP Status                                                                                                    | -                                                                  |                                            |                                                                                                    |                                                |                                                                        |                             |                           |
| I/O Status                                                                                                    | -                                                                  |                                            |                                                                                                    |                                                |                                                                        |                             |                           |
| Security Status                                                                                                    | -                                                                  |                                            |                                                                                                    |                                                |                                                                        |                             |                           |
|                                                                                                    |                                                                    |                                            |                                                                                                    |                                                |                                                                        |                             |                           |
|                                                                                                    |                                                                    |                                            |                                                                                                    |                                                |                                                                        |                             |                           |
|                                                                                                    |                                                                    |                                            |                                                                                                    |                                                |                                                                        |                             |                           |
|                                                                                                    |                                                                    |                                            |                                                                                                    |                                                |                                                                        |                             |                           |
|                                                                                                    |                                                                    |                                            |                                                                                                    |                                                |                                                                        |                             |                           |
|                                                                                                    |                                                                    |                                            |                                                                                                    |                                                |                                                                        |                             |                           |
|                                                                                                    |                                                                    |                                            |                                                                                                    |                                                |                                                                        |                             |                           |
|                                                                                                    |                                                                    |                                            |                                                                                                    |                                                |                                                                        |                             |                           |
|                                                                                                    |                                                                    |                                            |                                                                                                    |                                                |                                                                        |                             |                           |
|                                                                                                    |                                                                    |                                            |                                                                                                    |                                                |                                                                        |                             |                           |
|                                                                                                    |                                                                    |                                            |                                                                                                    |                                                |                                                                        |                             |                           |
|                                                                                                    | 📾 🔚                                                                |                                            |                                                                                                    |                                                |                                                                        | Desktop 🔭 🖌 🛍               | 15:40                     |
|                                                                                                    |                                                                    |                                            |                                                                                                    |                                                |                                                                        |                             | 10/01/2017                |
|                                                                                                    |                                                                    |                                            |                                                                                                    |                                                |                                                                        |                             |                           |
| Employee Self Service - Mozilla                                                                                                    | Firefox                                                            | -                                          |                                                                                                    | -                                              | 1 Discontinue and No. 1                                                |                             |                           |
| <ul> <li>Employee Self Service - Mozilla</li> <li>Iocalhost/sess_web/index</li> </ul>                                                                                                    | Firefox                                                            | and the                                    | 100                                                                                                    | -                                              | 1 🖉 Loss Tradigo and Max, 1                                            |                             |                           |
| Employee Self Service - Mozilla     Discalhost/sess_web/index     Sicorax     Sicorax                                                                                                    | Firefox<br>.php/client#                                            | and to                                     | - And                                                                                                    | DE                                             | MO ESS LTD                                                             | Welcome Nathalie            | 49.36 ME                  |
| <ul> <li>Employee Self Service - Mozilla</li> <li>Mozalhost/sess_web/index</li> <li>Sicorax</li> <li>Employee Self Ser</li> </ul>                                                                                                    | Firefox<br>.php/client#<br>vice 2.0.17                             |                                            | a de la companya de la companya de l | DE                                             | MO ESS LTD                                                             | Welcome Nathalie            | 49.36 ME                  |
| <ul> <li>Employee Self Service - Mozilla</li> <li>Iocalhost/sesc_web/index</li> <li>Sicorax</li> <li>Employee Self Ser</li> <li>Home Page</li> <li>My Data</li> </ul>                                                                                                    | Firefox<br>.php/client#<br>vice 2.0.17                             | Applications                               | News                                                                                                    | DE<br>Eeave Man                                | MO ESS LTD                                                             | Welcome Nathalie<br>Prefere | 49.35 ME                  |
| <ul> <li>Employee Self Service - Mozills</li> <li>Iocalhost/sess_web/index</li> <li>Sicorax</li> <li>Sicorax</li> <li>Home Page</li> <li>My Data</li> <li>Update</li> </ul>                                                                                                    | Firefox<br>.php/client#<br>vice 2.0.17                             | Applications                               | Nevs                                                                                                    | DE<br>Leave Man                                | MO ESS LTD                                                             | Welcome Nathalie<br>Prefere | 49.36 MP                  |
| <ul> <li>Employee Self Service - Mozills</li> <li>Iocalhost/ses_web/index</li> <li>Sicorax</li> <li>Employee Self Service</li> <li>Home Page</li> <li>My Data</li> <li>Check for updates</li> </ul>                                                                                                    | Firefox<br>                                                        | Applications                               | Nevs<br>Manual                                                                                                    | DE<br>Leave Man                                | MO ESS LTD<br>HR Admin                                                 | Welcome Nathalie<br>Prefere | 49.36 ME<br>(U)<br>Logout |
| <ul> <li>Employee Self Service - Mozills</li> <li>Iocalhost/ses_web/index</li> <li>Sicorax</li> <li>Employee Self Service</li> <li>Home Page</li> <li>My Data</li> <li>Check for updates</li> <li>Download Update</li> </ul>                                                                                                    | Firefox<br>                                                        | Applications<br>Check Server (             | Revs<br>Manual                                                                                                    | DE<br>Leave Man<br>update V L<br>Downleadi     | MO ESS LTD<br>HR Admin<br>Ipdate Available                             | Welcome Nathalie<br>Prefere | 49.36 Mt<br>Logout        |
| <ul> <li>Employee Self Service - Mozills</li> <li>Iocalhost/ses_web/index</li> <li>Sicorax</li> <li>Employee Self Service</li> <li>My Data</li> <li>Update</li> <li>Check for updates</li> <li>Download Update</li> <li>HTTP Status</li> </ul>                                                                                           | Firefox<br>.php/client=<br>vice 2.0.17<br>                         | Applications<br>Check Server (<br>Download | Nevs<br>Manual                                                                                                    | DE<br>Leave Man<br>update V L<br>Downloadi     | MO ESS LTD<br>HR Admin<br>Ipdate Available<br>Ing 2048 kb of 3552 kb.  | Welcome Nathalie<br>Prefere | 49.36 ME<br>(Coput        |
| <ul> <li>Employee Self Service - Mozills</li> <li>Iocalhost/ses_web/index</li> <li>Sicorax</li> <li>Employee Self Service</li> <li>My Data</li> <li>Update</li> <li>Check for updates</li> <li>Check for update</li> <li>HITP Status</li> <li>I/O Status</li> </ul>                                                                      | Firefox<br>                                                        | Applications<br>Check Server (<br>Download | Nevs<br>Manual                                                                                                    | DE<br>Leave Man<br>update V L<br>Downloadi     | MO ESS LTD<br>HR Admin<br>Ipdate Available<br>Ing 2048 kb of 3552 kb.  | Welcome Nathalie<br>Prefere | 49.36 ME<br>Logout        |
| <ul> <li>Employee Self Service - Mozills</li> <li>Iocalhost/ses_web/index</li> <li>Sicorax</li> <li>Employee Self Service</li> <li>My Data</li> <li>Update</li> <li>Check for updates</li> <li>Download Update</li> <li>HTTP Status</li> <li>I/O Status</li> <li>Security Status</li> </ul>                                              | Firefox<br>.php/client#<br>vice 2.0.17<br><br>Documents<br>        | Applications<br>Check Server (<br>Download | Revs                                                                                                    | DE<br>Leave Man<br>update Control<br>Downloadi | MO ESS LTD<br>HR Admin<br>Ipdate Available                             | Welcome Nathalie<br>Prefere | 49.35 M2<br>Logout        |
| <ul> <li>Employee Self Service - Mozills</li> <li>Iocalhost/sess_web/index</li> <li>Sicorax</li> <li>Employee Self Service</li> <li>My Data</li> <li>Update</li> <li>Check for updates</li> <li>Download Update</li> <li>HTTP Status</li> <li>I/O Status</li> <li>Security Status</li> </ul>                                             | Firefox<br>                                                        | Applications<br>Check Server (<br>Download | Revs<br>Manual                                                                                                    | DE<br>Leave Man<br>update Control<br>Downloadi | MO ESS LTD<br>Bipdate Available<br>Ing 2048 kt) of 3552 kb.            | Welcome Nathalie<br>Prefere | 49.36 ME<br>Logout        |
| <ul> <li>Employee Self Service - Mozilla</li> <li>Iocalhost/sess_web/index</li> <li>Sicorax</li> <li>Sicorax</li> <li>Employee Self Service</li> <li>Wy Data</li> <li>Update</li> <li>Check for updates</li> <li>Check for updates</li> <li>Download Update</li> <li>HTTP Status</li> <li>I/O Status</li> <li>Security Status</li> </ul> | Firefox<br>                                                        | Applications<br>Check Server (<br>Download | Revs<br>Manual                                                                                                    | DE<br>Leave Man<br>update Control<br>Downloadi | MO ESS LTD<br>HR Admin<br>Ipdate Available<br>Ing 2048 kt of 3552 kb.  | Welcome Nathalie<br>Prefere | d\$ 36 ME<br>Logout       |
| <ul> <li>Employee Self Service - Mozilla</li> <li>Iocalhost/sess_web/index</li> <li>Sicorax</li> <li>Employee Self Service</li> <li>Home Page</li> <li>My Data</li> <li>Check for updates</li> <li>Check for updates</li> <li>Download Update</li> <li>HTTP Status</li> <li>I/O Status</li> <li>Security Status</li> </ul>               | Firefox<br>                                                        | Applications<br>Check Server (<br>Download | Revs<br>Manual                                                                                                    | Update                                         | MO ESS LTD<br>HR Admin<br>Ipdate Available<br>Ing 2048 kb of 3552 kb.  | Welcome Nathalie<br>Prefere | 49.36 ME<br>Logout        |
| <ul> <li>Employee Self Service - Mozilla</li> <li>Iocalhost/sess_web/index</li> <li>Sicorax</li> <li>Employee Self Service</li> <li>Home Page</li> <li>Update</li> <li>Check for updates</li> <li>Download Update</li> <li>HTTP Status</li> <li>L/O Status</li> <li>Security Status</li> </ul>                                           | Firefox<br>                                                        | Applications<br>Check Server               | Manual                                                                                                    | DE<br>Leave Man<br>update C L<br>Downloadi     | MO ESS LTD<br>HR Admin<br>Podate Available<br>ng 2048 kb of 3552 kb.   | Welcome Nathalie<br>Prefere | 49.36 ME<br>Logout        |
| <ul> <li>Employee Self Service - Mozilla</li> <li>Iocalhost/sess_web/index</li> <li>Sicorax</li> <li>Employee Self Service</li> <li>Update</li> <li>Check for updates</li> <li>Download Update</li> <li>HTTP Status</li> <li>I/O Status</li> <li>Security Status</li> </ul>                                                              | Firefox<br>                                                        | Applications<br>Check Server (<br>Download | Manual                                                                                                    | DE<br>Leave Man<br>update C                    | MO ESS LTD<br>HR Admin<br>Update Available<br>ng 2048 kb of 3552 kb.   | Welcome Nathalie<br>Prefere | 49.36 MC<br>Logout        |
| <ul> <li>Employee Self Service - Mozilla</li> <li>Iocalhost/sess_web/index</li> <li>Sicorax</li> <li>Employee Self Service</li> <li>Update</li> <li>Check for updates</li> <li>Download Update</li> <li>HTTP Status</li> <li>I/O Status</li> <li>Security Status</li> </ul>                                                              | Firefox<br>                                                        | Applications<br>Check Server (<br>Download | Manual                                                                                                    | DE<br>Leave Man<br>update C                    | MO ESS LTD<br>HR Admin<br>Update Available<br>ng 2048 kb of 3552 kb.   | Welcome Nathalie<br>Prefere | 49.36 ME<br>Logout        |
| <ul> <li>Employee Self Service - Mozilla</li> <li>Iocalhost/sess_web/index</li> <li>Sicorax</li> <li>Employee Self Service</li> <li>Update</li> <li>Check for updates</li> <li>Download Update</li> <li>HTTP Status</li> <li>I/O Status</li> <li>Security Status</li> </ul>                                                              | Firefox<br>                                                        | Applications<br>Check Server (<br>Download | Manual                                                                                                    | DE<br>Leave Man<br>update 22 C<br>Downloadi    | Ind ESS LTD<br>HR Admin<br>Ipdate Available<br>Ing 2048 kb of 3552 kb. | Welcome Nathalie<br>Prefere | 49.36 MP<br>Logout        |
| <ul> <li>Employee Self Service - Mozilla</li> <li>Iocalhost/sess_web/index</li> <li>Sicorax</li> <li>Employee Self Service</li> <li>Update</li> <li>Check for updates</li> <li>Check for update</li> <li>Check for update</li> <li>HTTP Status</li> <li>I/O Status</li> <li>Security Status</li> </ul>                                   | Firefox<br>                                                        | Applications<br>Check Server (<br>Download | Manual                                                                                                    | DE<br>Leave Man<br>update 22 L<br>Downloadi    | Ind ESS LTD<br>HR Admin<br>Indate Available<br>Ing 2048 kb of 3552 kb. | Welcome Nathalie<br>Prefere | 49.36 Mr<br>Ogout         |
| <ul> <li>Employee Self Service - Mozilla</li> <li>Iocalhost/sess_web/index</li> <li>Sicorax</li> <li>Employee Self Service</li> <li>Update</li> <li>Check for updates</li> <li>Download Update</li> <li>HTTP Status</li> <li>I/O Status</li> <li>Security Status</li> </ul>                                                              | Firefox<br>                                                        | Applications<br>Check Server (<br>Download | Manual<br>Manual                                                                                                    | DE<br>Leave Man<br>update 22 L<br>Downloadi    | IMO ESS LTD<br>HR Admin<br>Ipdate Available<br>Ing 2048 kb of 3552 kb. | Welcome Nathalie<br>Prefere | 49.36 Mr<br>Ogout         |
| <ul> <li>Employee Self Service - Mozilla</li> <li>Iocalhost/sess_web/index</li> <li>Sicorax</li> <li>Employee Self Service</li> <li>Update</li> <li>Check for updates</li> <li>Download Update</li> <li>HTTP Status</li> <li>L/O Status</li> <li>Security Status</li> </ul>                                                              | Firefox<br>                                                        | Applications Check Server Download         | Manual                                                                                                    | DE<br>Leave Man<br>update 22 L<br>Downloadi    | Ind ESS LTD<br>HR Admin<br>Indate Available<br>Ing 2048 kb of 3552 kb. | Welcome Nathalie<br>Prefere | 45.36 M                   |
| <ul> <li>Employee Self Service - Mozilla</li> <li>Iocalhost/sess_web/index</li> <li>Sicorax</li> <li>Employee Self Service</li> <li>Update</li> <li>Check for updates</li> <li>Download Update</li> <li>HTTP Status</li> <li>I/O Status</li> <li>Security Status</li> </ul>                                                              | Firefox<br>upp/client#<br>vice 2.0.17<br>Documents<br>-<br>-<br>-  | Applications<br>Check Server (<br>Download | Manual                                                                                                    | DE<br>Leave Man<br>update 22 L<br>Downloadi    | MO ESS LTD<br>HR Admin<br>Ipdate Available<br>Ing 2048 kb of 3552 kb.  | Welcome Nathalie<br>Prefere | 45.36 M<br>(U)<br>Logout  |
| <ul> <li>Employee Self Service - Mozilla</li> <li>Sicorax</li> <li>Sicorax</li> <li>Employee Self Service</li> <li>Update</li> <li>Check for updates</li> <li>Download Update</li> <li>HTTP Status</li> <li>J/O Status</li> <li>Security Status</li> </ul>                                                                               | Firefox<br>uppi/client#<br>vice 2.0.17<br>Documents<br>-<br>-<br>- | Applications<br>Check Server               | Manual<br>Manual                                                                                                    | DE<br>Leave Man<br>update 22 L<br>Downloadi    | MO ESS LTD<br>HR Admin<br>Ipdate Available<br>Ing 2048 kt) of 3552 kb. | Welcome Nathalie<br>Prefere | 45.36 ME<br>Logout        |

## Unconsults Itd - Maurice Martin Street, Forest Side, Mauritius - Tel: 670 73 00, Fax: 670 73 08 - E-mail: contact@uniconsults.mu, www.uniconsults.mu

employee Self Service - Mozilla Firefox () 🞽 localhost/sess\_web/index.php/client# Sicorax Employee Self Service 2.0.17 DEMO ESS LTD 49.47 MB Welcome Nathalie \* Cores -0 1 News. Logout Home Page My Data Documents Applications News Leave Man HR Admin Preferences 🚺 Update 1. Check for updates Check Server Manual update Vpdate Available 2. Download Update 🛛 🤳 Download 💦 🔽 HTTP Status 200 OK I/O Status Security Status 3. Install update Install 🖻 🖉 🔄 😜 💽 😒 Desktop 🐣 📑 ሌ 🏴 15:40 10/01/201 

Step 4 : Click on Install

## uniconsults your professional BUSINESS SOLUTION PROVIDER uniconsults Itd - Maurice Martin Street, Forest Side, Mauritius - Tel: 670 73 00, Fax: 670 73 08 - E-mail: contact@uniconsults.mu, www.uniconsults.mu - D - X Employee Self Service - Mozilla Firefox - 10 C. M. M. Handlinson (i) 🞽 | localhost/sess\_web/index.php/client# Sicorax Employee Self Service 2.0.17 DEMO ESS LTD Welcome Nathalie 49.44 MB \* (Section) -Ner. 0 Logout Home Page My Data Documents Applications News Leave Man... HR Admin Preferences Update 1. Check for updates Check Server Manual update VI Update Available 2. Download Update 🛛 🕹 Download HTTP Status 200 OK I/O Status Security Status 3. Install update Install 393 files extracted, and 0 files deleted

Desktop \* 🔺 🛱 🍫 🏴 15:40

Step 5 :

## Important : CLOSE ALL WINDOWS OF SESS AND RE-LAUNCH SESS

🖻 🖉 😭 🎒 🕹 😒 😒